## Import Scale Ticket - VRT Product

Last Modified on 02/21/2022 11:19 am CST

- 1. Navigate to Blending / File / Open / Blend Ticket.
- 2. On the Select a Blend Ticket window, choose the desired Blend Ticket and select Edit.
- 3. Right-click Edit to Actual.
- 4. On the *Import Scale Interface Records* window, select the **Gray Rectangle** icon after the UOM column for the desired line item to import a product specific Scale Ticket.
- On the Select Scale Tickets window, choose the Scale Ticket to import and select Done.
  Note: Only Blend Ticket (VRT) type Scale Tickets that were associated with this Blend Ticket populate in the list unless the filters are removed.
- 6. The sum of the net weights of the selected tickets populates the *Done* column for that product's line item in the *Import Scale Interface Records* window.
- 7. Choose **OK** to return to and complete the Blend Ticket.